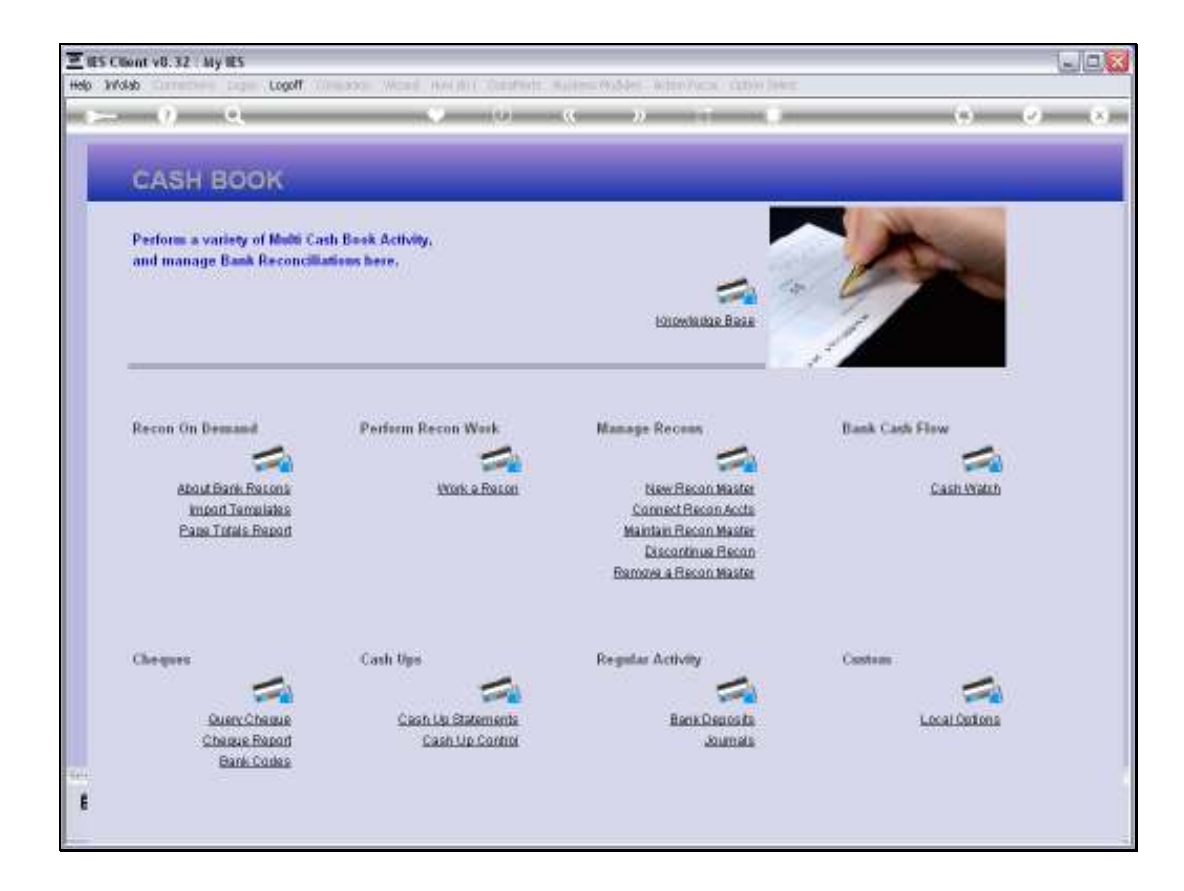

Slide notes: Before we perform automatic Deposit Journals, we want to look at the Recon Master to understand where this comes from.

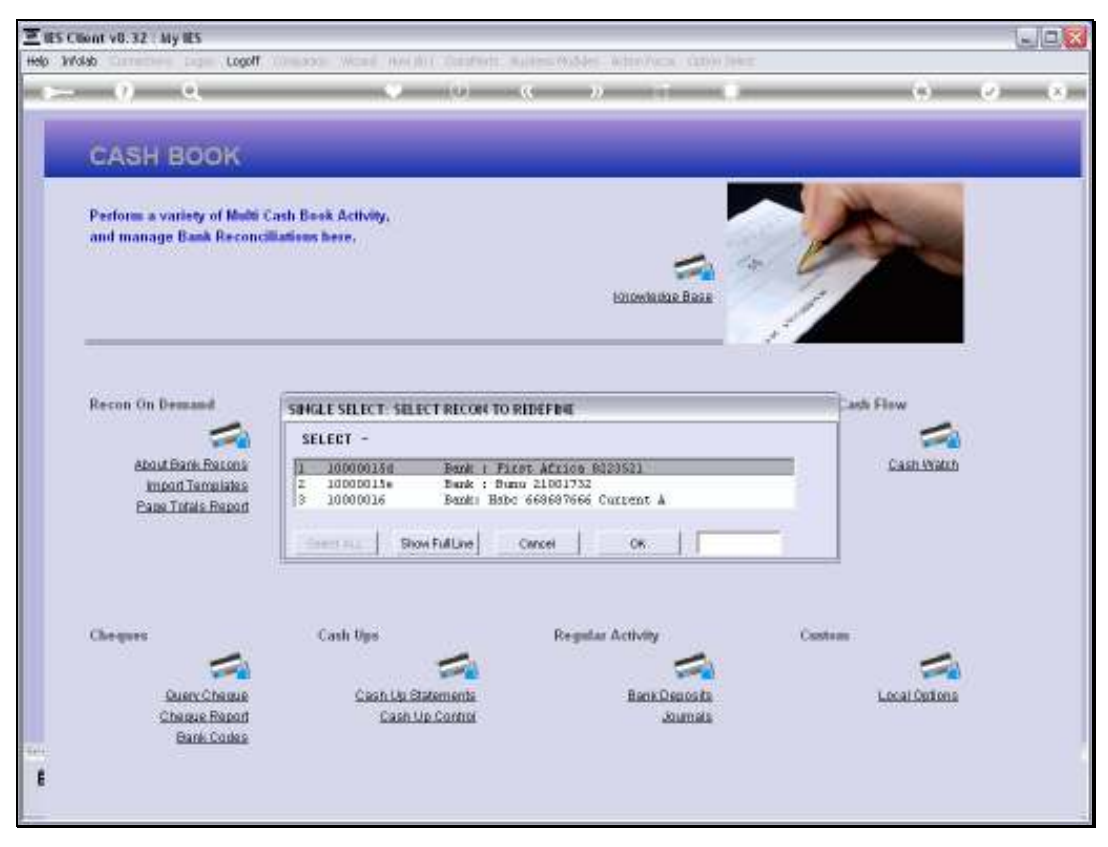

Slide 2 Slide notes:

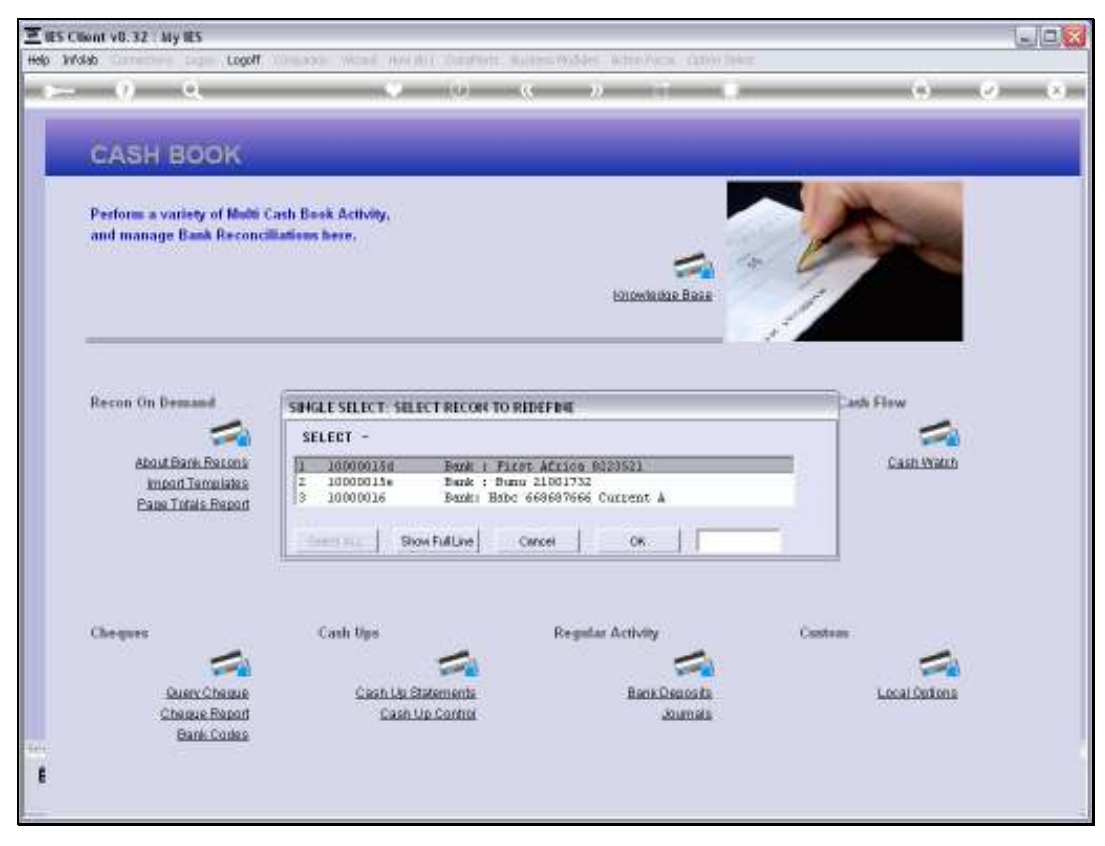

Slide 3 Slide notes:

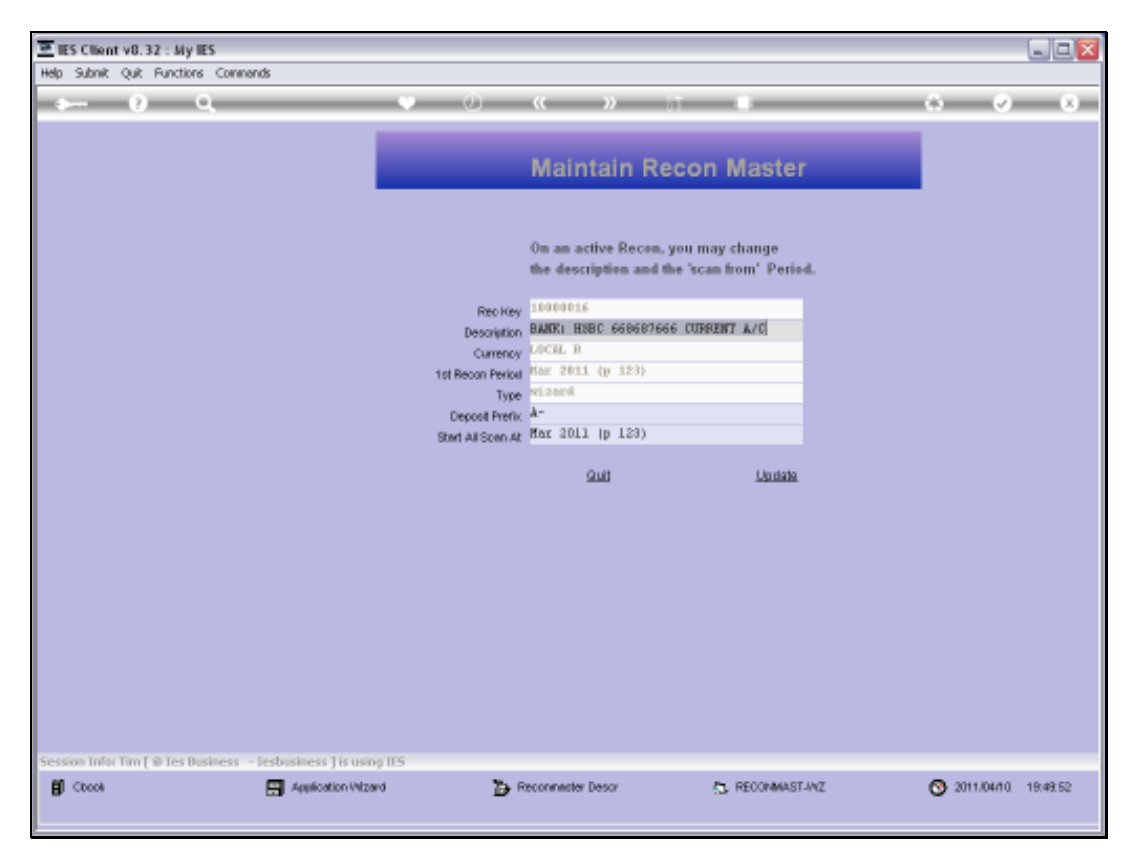

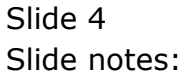

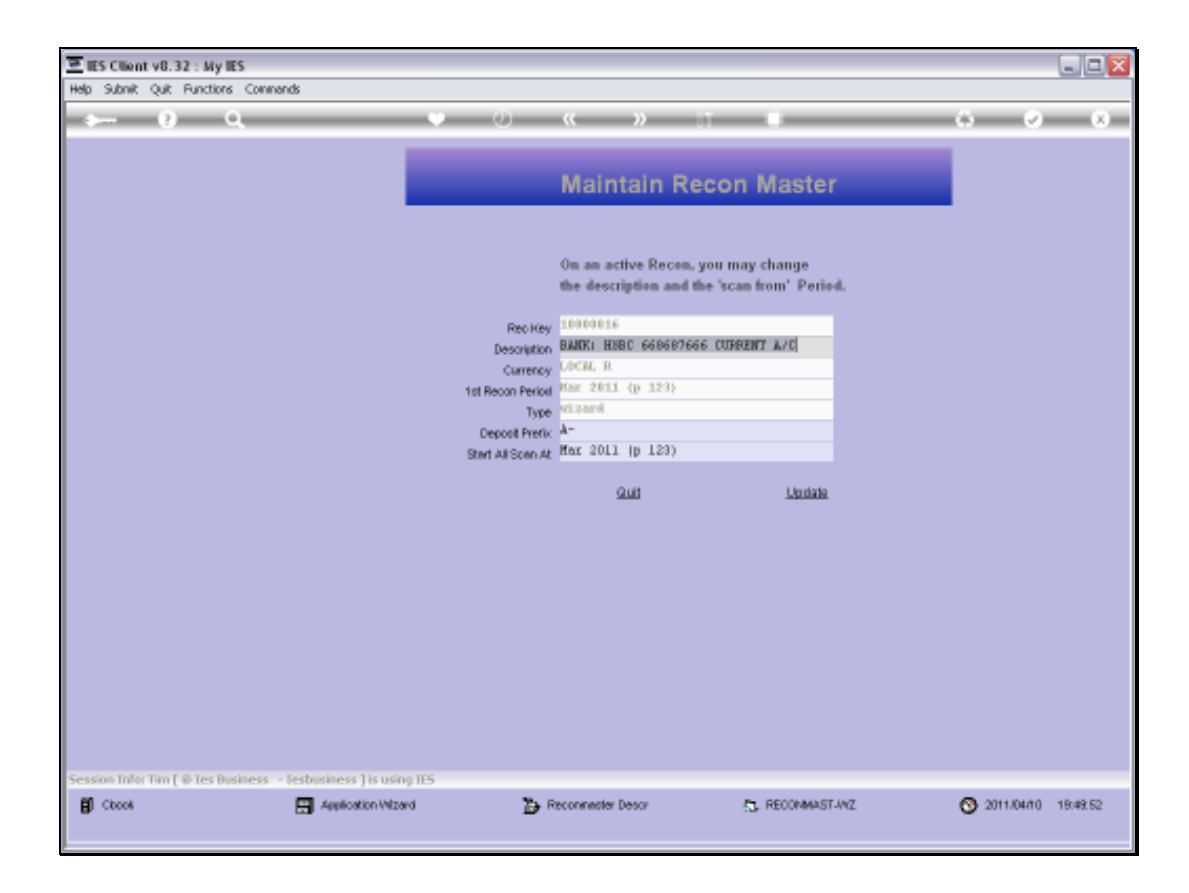

Slide notes: On our Recon Master, we have a stated prefix that will enable the system to recognize Deposits that can be processed automatically.

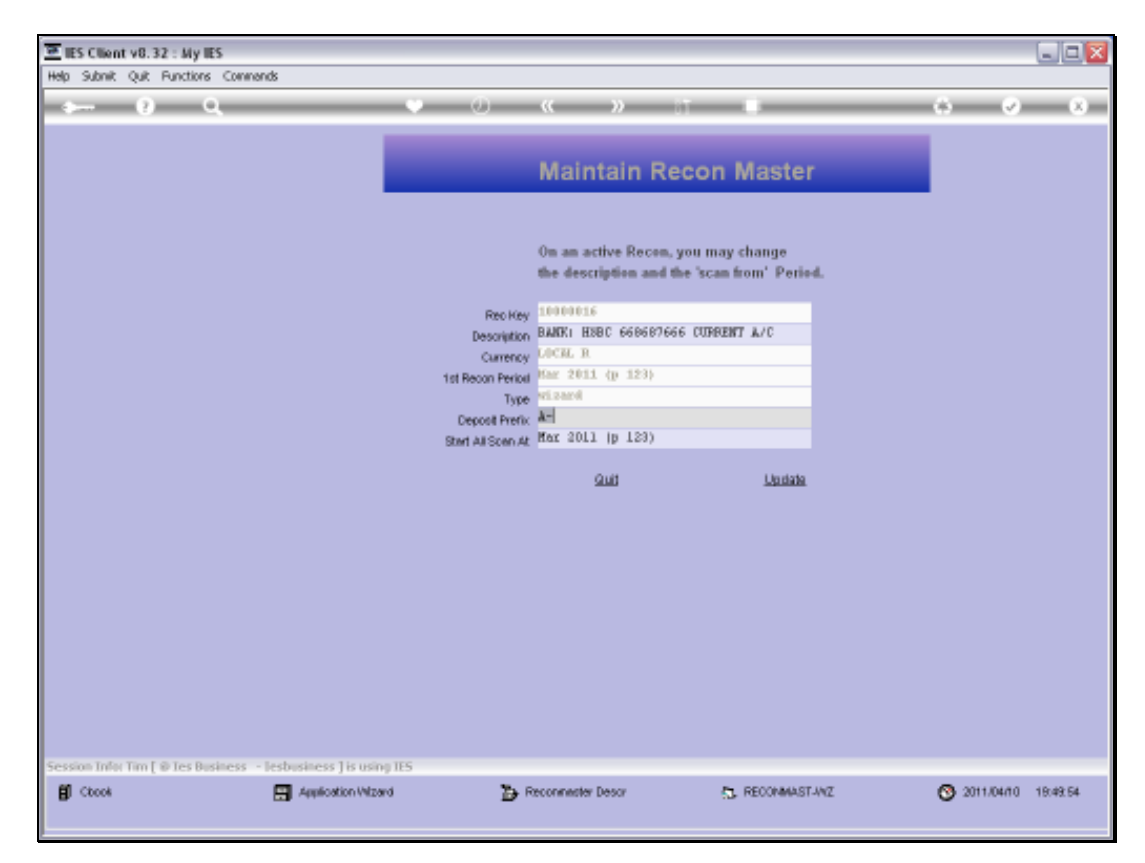

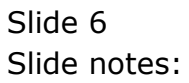

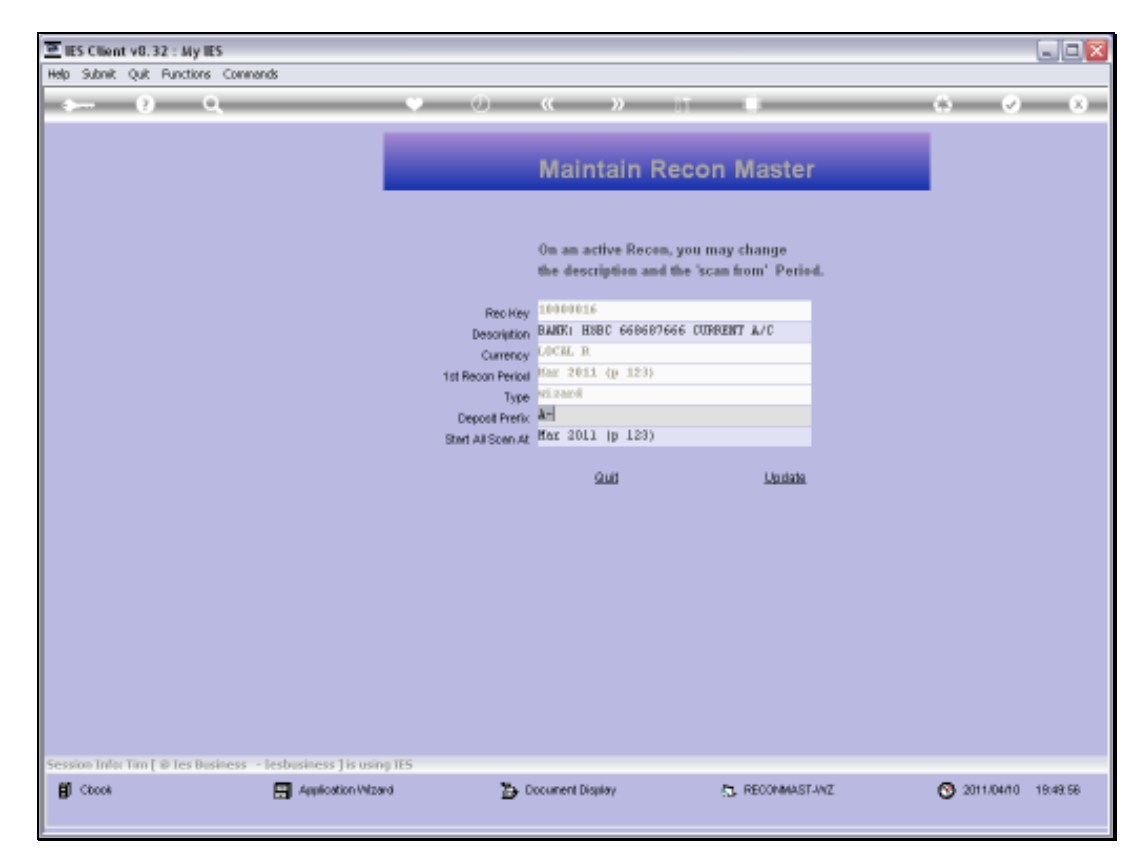

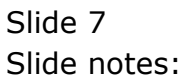

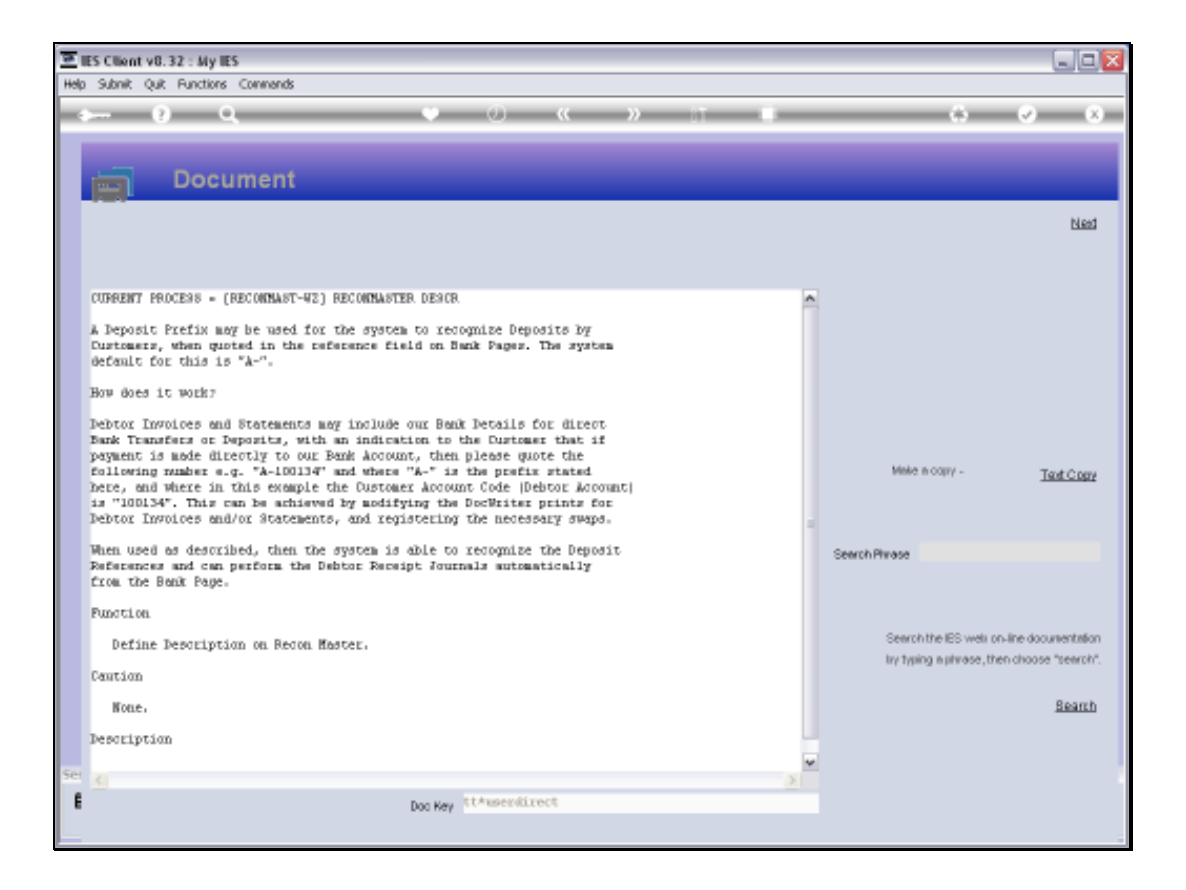

Slide notes: The Help explains how this works, and basically our Customers are informed on Invoices and Statements of a Reference to use when they make a Deposit or Bank Transfer directly to our Bank Account. The system is then able to pick up this reference from the Bank Page, recognize the Customer Account and process the Deposit or Receipt Journal automatically.

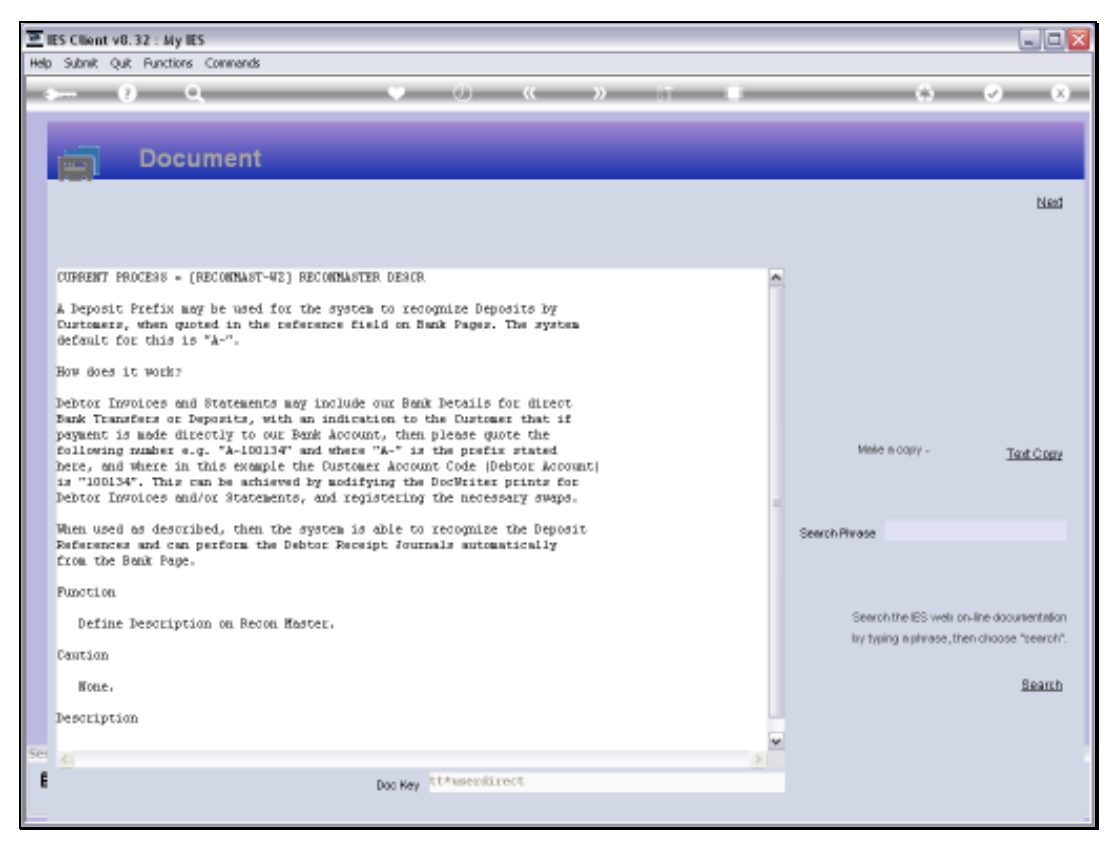

Slide 9 Slide notes:

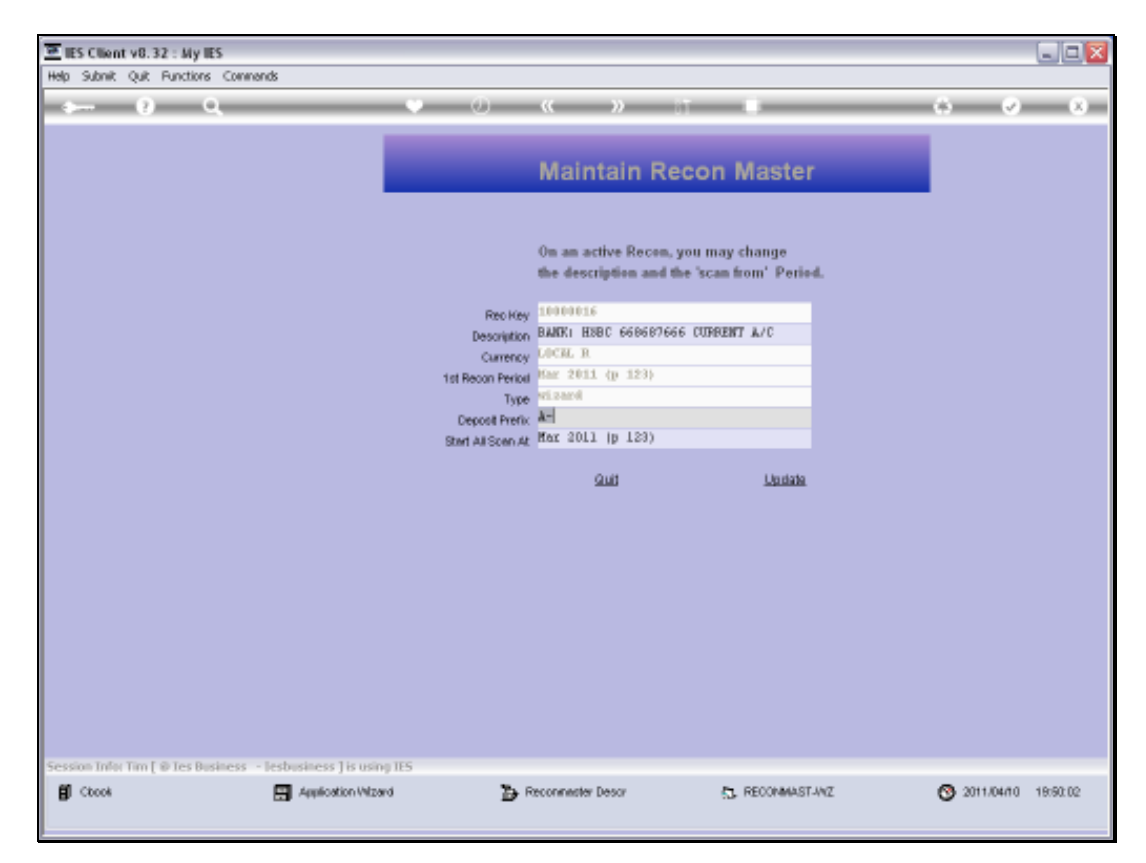

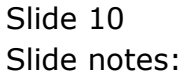

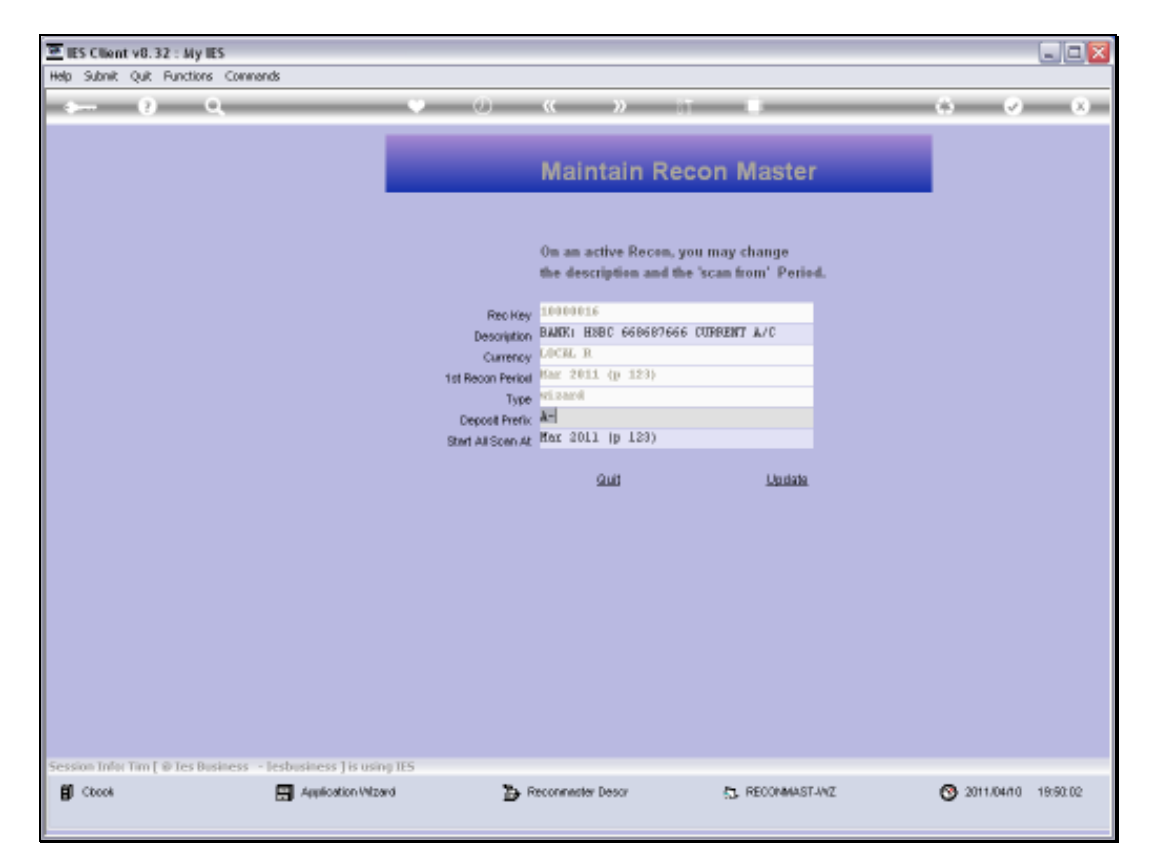

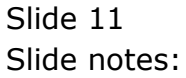

| es c     | tiont v8.32 : My tE | 5                             |                                                                             | 20          |
|----------|---------------------|-------------------------------|-----------------------------------------------------------------------------|-------------|
| elp: Sub | ank Quit Functions  | Connends                      |                                                                             |             |
| (22)     | <u></u>             | 10                            | « » 11 0 0                                                                  | - (e) - (e) |
|          | Perfe               | orm Bank Recon                |                                                                             |             |
| -        |                     |                               |                                                                             | Suit        |
|          | Sean ber            | new Transactions on the Recon | Match the Dash and Cash Book estilier                                       |             |
|          | 2                   | Auto Scan<br>Al Pariotis Scan | Buto Makhmu<br>Bashdai Makhmu<br>Ular Dischai Makhmu<br>Un makh tu Document | 9           |
|          | Awatek              | heck on the Recon Halances    | Unmatch Al<br>Guerr Matching                                                |             |
|          |                     | Racon Totala                  | Audi Trait, Makhing                                                         |             |
|          | Work with           | h Rauk Pages                  | Print when down, we arguing to check                                        |             |
|          |                     | tere Page<br>Current Page     | Wises the forces is samplefy                                                | ÷.          |
|          |                     | ProtPase<br>Benove Pase       | Chica, Copen Heat                                                           | 2           |
|          |                     | About Page 0                  | Get to the bottom of that stationrol<br>En a Vatiance                       | 0           |
|          |                     | Recon Proporties: -           | Linked Accounts: -                                                          |             |
|          | Recon Key           | 10000036                      | Ledger Accounts on this Recon                                               | -           |
|          | Description         | num seie concerce connent ale | 1 IDODODIS BANK: HIEC 668687666 CURPENT A/C                                 | -           |
|          | Currency            | nd road                       |                                                                             |             |
|          | Tat Recon Period    | tor 2011 (p. 123)             |                                                                             | -1          |
| Ē        | Start All Scan At   | Bur 1911 (p. 123)             | jas pe                                                                      | - Line      |

Slide notes: On our Recon, we work with the Bank Page that includes such Deposits.

| 호 IES Client v8.32 : My II | 3                                                                                                    | - Martine Contraction                     | ule <mark>x</mark> |
|----------------------------|----------------------------------------------------------------------------------------------------|-------------------------------------------|--------------------|
| Help Morao                 | Cogor management of the state water                                                                                                    | - WEININGS - SERVICIONES                  |                    |
|                            |                                                                                                    |                                           |                    |
| 145-176                    |                                                                                                    |                                           |                    |
| Perfe                      | orm Bank Recon                                                                                                    |                                           |                    |
| 2 M                        | and the second second second second second second second second second second second second second second second                                                                                                    |                                           | Sud                |
| Sean be                    | new Transactions on the Recon                                                                                                    | Match the Dash and Cash Doch eathline     |                    |
|                            | Auto Bean                                                                                                    | auto Matthing                             |                    |
| S.4                        | Al Pariotis Scan                                                                                                    | Assisted Matching                         |                    |
|                            |                                                                                                    | User Directed Matching                    | 1000               |
|                            |                                                                                                    | Un-makin by Document                      |                    |
| A write                    | theck on the Recon Balances                                                                                                    | UnmatchAl                                 |                    |
|                            | Decree Totale                                                                                                    | Sanary Makhana                            |                    |
| 1                          | CALCULARIAS                                                                                                    | Chole List, Realiting                     |                    |
| 10 N                       | SPOLE SELECT SELECT PAGE TO OPDATE                                                                                                    |                                           |                    |
| Work and                   | th Rauth Parper SELECT -                                                                                                    | chieck                                    |                    |
|                            | 1 Page 1                                                                                                    | EtintBacon                                |                    |
|                            |                                                                                                    |                                           | <b>T</b>           |
|                            | and the second second s | per, Open Next                            |                    |
|                            | Show Full Line Concel                                                                                                    | 06                                        | 11 C               |
|                            | Verify Playera                                                                                                    | Get to the Kottom of that eachance!       |                    |
|                            | About Page 0                                                                                                    | Elsa yatatte                              |                    |
|                            | Deven Devention                                                                                                    |                                           | 284 C              |
|                            | Recon Proporties.                                                                                                    | ee Accounts -                             |                    |
| Recon Nev                  | 1000016                                                                                                    | Ledger Accounts on this Recon             |                    |
| Description                | stant, lease contracts contract are                                                                                                    | 10000016 BANK: MIEC 656567656 CORPENT A/C |                    |
| Currency                   | GLOCHE, N                                                                                                    |                                           |                    |
| Type:                      | PLINE 2011 (A. 121)                                                                                                    | 1                                         |                    |
| E Chat dit Same di         | the fill of 120                                                                                                    |                                           | 2                  |
| A 3981 AN 5081 AU          |                                                                                                    |                                           |                    |

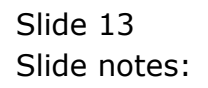

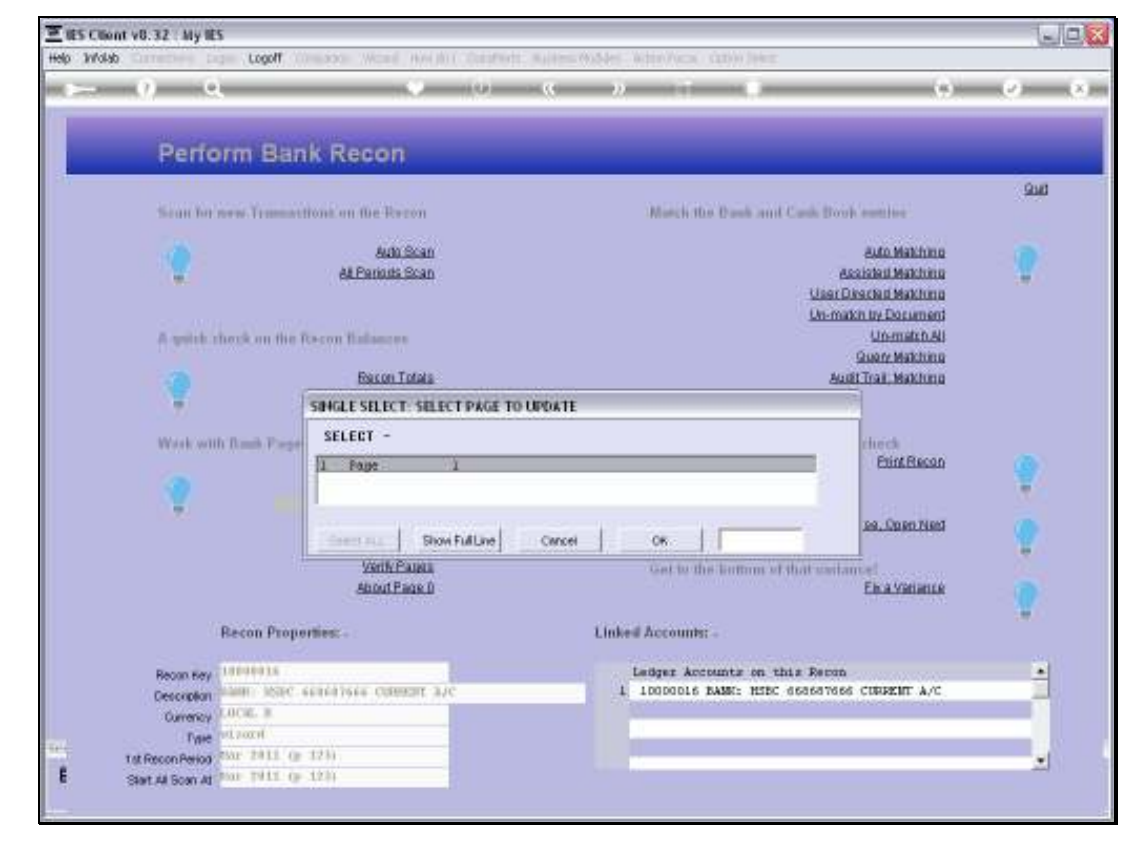

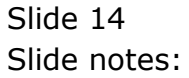

| Subnit<br>Recom<br>Page<br>Peri | Quit Functions<br>2<br>Bank<br>12<br>10000016 1<br>14<br>1000016 1<br>14<br>1000016 1<br>1<br>1000016 1                                                                                                    | Commends Page Con Reset: ISSE 66861 (p. 123) | 15018<br>15665 CHINERY B/C<br>Page Open Bellance<br>Page Closing Bellance    |                               | 67   |            | insoid<br>Journals<br>Conture                                                                                                    | , Ease        |
|---------------------------------|----------------------------------------------------------------------------------------------------|----------------------------------------------|------------------------------------------------------------------------------|-------------------------------|------|------------|----------------------------------------------------------------------------------------------------|---------------|
| Recon<br>Page<br>Peri           | 2 C<br>Bank<br>2 1000016  <br>2 1000016  <br>2 1000016  <br>3 1000  <br>3 10000  <br>3 10000  <br>3 10000  <br>3 10000 | Page Cor                                     | ISOIE<br>ISOE<br>Page Open Balance<br>Page Open Balance<br>Page Open Balance |                               | TG   |            | insoid<br>Journals<br>Conture                                                                                                    | , Ease        |
| Recon<br>Page<br>Peri           | Bank                                                                                                    | Page Cor                                     | ISOIC<br>Trees Contexer a./c<br>Page Open Bellance<br>Page Closing Bellance  | -431, 639. 54<br>-489, 115. W |      |            | ingad<br>Jaumaia<br>Castura                                                                                                    | j Bass        |
| Recon<br>Page<br>Peri           | 10000016  <br>2                                                                                                    | BANK: MSBC 6686<br>1<br>(p 123)              | 97666 CURRENT 3/C<br>Page Open Balance<br>Page Closing Balance               | • -431,689.50<br>-489,115.70  |      |            | ingent                                                                                                    | i <u>Bave</u> |
| Recon<br>Page<br>Peri           | ef 10000016 )<br>ef 10000016 )<br>od Har 2011                                                                                                    | NANK: HSBC 6606<br>1<br>(p 123)              | 97666 CURRENT A/C<br>Page Open Balance<br>Page Closing Balance               | -431,609,50                   | 1    |            | Journals<br>Conture                                                                                                    | ľ             |
| Page<br>Peri                    | ef Har 2011 -                                                                                                    | 1<br>(p 123)                                 | Page Open Balance<br>Page Closing Balance                                    | -431,689.50                   | 1    |            | Conture                                                                                                    | - 10 a - 14   |
| Peri                            | od <sup>Max</sup> 2011 -                                                                                                    | (p 123)                                      | Page Closing Balance                                                         | -489,115.76                   |      |            | STREET, STREET, STREET | 910           |
|                                 | ique Ref #                                                                                                    |                                              |                                                                              |                               |      |            |                                                                                                    |               |
| Let                             |                                                                                                    | Document #                                   | Reference                                                                    | Actual                        | Date |            | Marrative                                                                                                    |               |
| 1 1                             | 580442529/1                                                                                                    | 597                                          |                                                                              | -200,000.00                   | 1    | 28/02/2011 | DEFOSIT                                                                                                    |               |
| 2 1                             | 580442529/2                                                                                                    | 2311                                         | 1                                                                            | 55,00D.DC                     | 1    | 28/02/2011 | CHEQUE                                                                                                    |               |
| 3 1                             | 580442529/3                                                                                                    | 2317                                         | ,                                                                            | 73,250.00                     | 1    | 28/02/2011 | CHEQUE                                                                                                    |               |
| 4 1                             | 580442529/4                                                                                                    | 377                                          | A-03076                                                                      | -155.56                       | 1    | 28/02/2011 | BARK TRANSFER.                                                                                                    |               |
| 5 1                             | 580442529/5                                                                                                    | 378                                          | A-07306                                                                      | -2,566.00                     | 1    | 01/03/2011 | BARK TRANSFER                                                                                                    |               |
| 6 1                             | 580442529/6                                                                                                    | 379                                          | A-02203                                                                      | -1,115.00                     | 1    | 01/03/2011 | BARK TRANSFER                                                                                                    |               |
| 7 1                             | 580442529/7                                                                                                    | 1112                                         | MONTHLY FEE                                                                  | 209.DC                        | 1    | 01/03/2011 | SERVICE FEE                                                                                                    |               |
| 8 1                             | 580442529/8                                                                                                    | 6036                                         | FPH-HEALTH                                                                   | 1,127.00                      | 1    | 01/03/2011 | SERVICE AGREEMENT                                                                                                    |               |
| 9 1                             | 580442529/9                                                                                                    | 377                                          | CITY OF TERMAME                                                              | 324.00                        | 1    | 02/03/2011 | IS PAYMENT TO                                                                                                    |               |
| 10 1                            | 580442529/1                                                                                                    | 377                                          | CITI BAME CARD                                                               | 3,500.00                      | 1    | 02/03/2011 | IS PAYMENT TO                                                                                                    |               |
| 11 1                            | 580442529/1                                                                                                    | 377                                          | COFWATCH DC                                                                  | 358.D0                        | 1    | 02/03/2011 | IS PAYMENT TO                                                                                                    |               |
| 12 1                            | 580442529/1                                                                                                    | 377                                          | FRG ADMIN                                                                    | 1,715.00                      | 1    | 02/03/2011 | IS PAYMENT TO                                                                                                    |               |
| 13 1                            | 580442529/1                                                                                                    | 6044                                         | M-CHOICE 0D466                                                               | 556.72                        |      | 10/03/2011 | DEBIT TRAMSFER                                                                                                    |               |
| 14 1                            | 580442529/1                                                                                                    | 75001                                        | TELKON 01265022                                                              | 1,352.25                      | 1    | 10/03/2011 | DEBIT TRAMSFER                                                                                                    |               |
| 15 1                            | 580442529/1                                                                                                    | 6021                                         | OUTSURANCE DT54                                                              | 1,130.7                       | 1    | 11/03/2011 | INSURANCE FRENIUM                                                                                                    |               |
| 16 1                            | 580442529/1                                                                                                    | 6021                                         | SBIE-NDR NOBIE                                                               | 56.40                         | 1    | 11/03/2011 | INSURANCE FRENIUM                                                                                                    |               |
| 17 1                            | 580442529/1                                                                                                    | 6021                                         | SEIS-NOR NUBIE                                                               | 25.73                         |      | 11/03/2011 | INSURANCE FRENIUM                                                                                                    |               |
| 18 1                            | 580442529/1                                                                                                    | 2320                                         | ,                                                                            | 2,100.00                      | 1    | 23/03/2011 | CHEQUE                                                                                                    |               |
| 19 1                            | 580442529/1                                                                                                    | 2319                                         | ,                                                                            | 3,505.33                      |      | 24/03/2011 | CHEQUE                                                                                                    |               |
| 20 1                            | 580442529/2                                                                                                    | 2322                                         | ,                                                                            | 2,200.00                      | 1    | 24/03/2011 | CHEQUE                                                                                                    |               |
|                                 |                                                                                                    |                                              |                                                                              |                               |      |            |                                                                                                    |               |
| stary Dre                       | haalaa ba                                                                                                    | Det                                          |                                                                              |                               |      |            |                                                                                                    | ,             |
| 301 146                         | 200 115 E0                                                                                                    | 192                                          |                                                                              |                               |      |            |                                                                                                    |               |

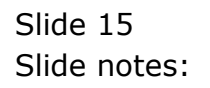

| S C UM                                                                                                    | nt v8.32 : My IE | \$              |                         |        |            |      |            |               |       | -                                                                                                    |
|----------------------------------------------------------------------------------------------------|------------------|-----------------|-------------------------|--------|------------|------|------------|---------------|-------|----------------------------------------------------------------------------------------------------|
| 20016                                                                                                    | c quic Functions | Connents        |                         |        |            |      |            |               |       |                                                                                                    |
|                                                                                                    | - 2 0            |                 | • 0                     |        | »          |      |            |               |       | <ul> <li>Image: A second second s</li></ul> |
|                                                                                                    |                  |                 |                         |        |            |      |            |               |       |                                                                                                    |
|                                                                                                    | Bank             | Page Col        | nsole                   |        |            |      |            |               |       |                                                                                                    |
|                                                                                                    |                  |                 |                         |        |            |      |            |               |       |                                                                                                    |
|                                                                                                    |                  |                 |                         |        |            |      |            | mean          | _     | Sec                                                                                                    |
| Rev                                                                                                    | oon # 10000016 1 | INNEL HERE 6694 | aress current a/c       |        |            |      |            | Journals      |       |                                                                                                    |
| - P                                                                                                    | 000 E            | L               | Page Open Balance       | 1      | 131,689.50 |      |            | Cepture       |       | 91                                                                                                    |
|                                                                                                    | wind Mar 2011    | (p. 123)        | Page Citoriou Balance   | 1      | 189,115.76 |      |            |               |       |                                                                                                    |
|                                                                                                    | ar and           |                 | r alle several basis et |        |            |      |            |               |       |                                                                                                    |
|                                                                                                    | Unique Ref #     | Document #      | Reference               | Actual |            | Date |            | Marrative     |       |                                                                                                    |
| 1                                                                                                    | 1580442529/1     | 597             | 1                       | -3     | 50D,00D.00 |      | 28/02/2011 | DEFOSIT       |       |                                                                                                    |
| z                                                                                                    | 1580442529/2     | 2311            | 1                       |        | 55,000.00  |      | 28/02/2011 | CHEQUE        |       |                                                                                                    |
| з                                                                                                    | 1580442529/3     | 2317            | 1                       |        | 73,250.00  |      | 28/02/2011 | CHEQUE        |       |                                                                                                    |
| - 4                                                                                                    | 1580442529/4     | 377             | A-03076                 |        | -155.56    |      | 28/02/2011 | BARK TRANSFER |       |                                                                                                    |
| .5                                                                                                    | 1580442529/5     | 378             | A-07306                 |        | -2,566.00  |      | 01/03/2011 | BARK TRANSFER |       |                                                                                                    |
| 6                                                                                                    | 1580442529/6     | 379             | A-02203                 |        | -1,115.00  |      | 01/03/2011 | BARK TRANSFER |       |                                                                                                    |
| - 7                                                                                                    | 1580442529/7     | 1112            | HOUTHLY FEE             |        | 209.DO     |      | 01/03/2011 | SERVICE FEE   |       |                                                                                                    |
| а                                                                                                    | 1580442529/8     | 6036            | FPH-HEALTH              |        | 1,127.00   |      | 01/03/2011 | SERVICE AGREE | NEMT: |                                                                                                    |
| 9                                                                                                    | 1580442529/9     | 377             | CITY OF TERMAME         |        | 324.00     |      | 02/03/2011 | IS PAYMENT TO |       |                                                                                                    |
| 10                                                                                                    | 1580442529/1     | 377             | CITI BAME CARD          |        | 3,500.00   |      | 02/03/2011 | IS PAYMENT TO |       |                                                                                                    |
| - 11                                                                                                    | 1580442529/1     | 377             | COFWATCH DC             |        | 355.00     |      | 02/03/2011 | IS PAYMENT TO |       |                                                                                                    |
| 12                                                                                                    | 1580442529/1     | 377             | FRG ADMIN               |        | 1,715.00   |      | 02/03/2011 | IS PAYMENT TO |       |                                                                                                    |
| 13                                                                                                    | 1580442529/1     | 6044            | H-CHOICE 0D466          |        | 556.72     |      | 10/03/2011 | DEBIT TRANSPE | R     |                                                                                                    |
| 14                                                                                                    | 1580442529/1     | 75001           | TELKON 01265022         |        | 1,352.25   |      | 10/03/2011 | DEBIT TRANSPE | R     |                                                                                                    |
| 15                                                                                                    | 1580442529/1     | 6021            | OUTSURANCE DT54         |        | 1,130.77   |      | 11/03/2011 | INSURANCE FRE | NUM   |                                                                                                    |
| 16                                                                                                    | 1580442529/1     | 6021            | SELE-NOR NUELE          |        | 56.45      |      | 11/03/2011 | INSURANCE FRE | NUM   |                                                                                                    |
| 17                                                                                                    | 1580442529/1     | 6021            | SELE-NOR NUELE          |        | 25.73      |      | 11/03/2011 | INSURANCE FRE | NUM   |                                                                                                    |
| 18                                                                                                    | 1580442529/1     | 2320            | 1                       |        | 2,100.00   |      | 23/03/2011 | CHEQUE        |       |                                                                                                    |
| 19                                                                                                    | 1580442529/1     | 2319            | ,                       |        | 3,505.35   |      | 24/03/2011 | CHEQUE        |       |                                                                                                    |
| 20                                                                                                    | 1580442529/2     | 2322            | ,                       |        | 2,200.00   |      | 24/03/2011 | CHEQUE        |       |                                                                                                    |
|                                                                                                    |                  |                 |                         |        |            |      |            |               |       |                                                                                                    |
| •                                                                                                    |                  |                 |                         |        |            |      |            |               |       |                                                                                                    |
| Next P                                                                                                    | re 6dd Ins Et    | Del .           |                         |        |            |      |            |               |       |                                                                                                    |
| and the second second sec |                  |                 |                         |        |            |      |            |               |       |                                                                                                    |

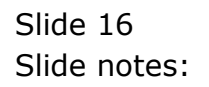

| Help Subnik Quik Functions Co  | nnands                       |                      |                |             |            |                                                          |             |
|--------------------------------|------------------------------|----------------------|----------------|-------------|------------|----------------------------------------------------------|-------------|
| 4 (2) Q,                       | _                            |                      | 0 (            | . »         |            | 0                                                        |             |
| 1 New Jose 2 Posted            |                              |                      |                |             |            |                                                          |             |
|                                |                              | Bank Pag             | ge Journa      | als         |            | Direct Journals: -<br>Charpa, no Tax<br>Charpa, with Tax |             |
|                                | Recon                        | 1000016 BANK:        | HSBC 668687666 | CIRRENT A/C |            | Debtor Receipt                                           |             |
|                                | Currency<br>Pageno<br>Period | 1<br>Har 2011 (p. 12 | 3)             |             |            |                                                          |             |
| Charges to Post: -             | 10100                        |                      |                |             | Load Charg | ea 🍸                                                     | Post Char   |
| Document #                     | Assount                      |                      | Так Туре       | Allocatio   | n          |                                                          | Description |
| 1                              |                              | D. 00                |                |             |            |                                                          |             |
|                                |                              |                      |                |             |            |                                                          |             |
|                                |                              |                      |                |             |            |                                                          |             |
|                                |                              |                      |                |             |            |                                                          |             |
|                                |                              |                      |                |             |            |                                                          |             |
| Bex Ere   5dd   rox   Ed   Del | 1                            |                      |                |             |            |                                                          |             |
| Demenity to Port:              | -                            |                      |                |             | Load Depos | ita 💙                                                    | Post Depo   |
| Reference                      |                              | Asount               | A              | 2 Debtor    |            | Docume                                                   | nt f        |
| 1                              |                              |                      | D.00           |             |            |                                                          | _           |
|                                |                              |                      |                |             |            |                                                          |             |
|                                |                              |                      |                |             |            |                                                          |             |
|                                |                              |                      |                |             |            |                                                          |             |
|                                |                              |                      |                |             |            |                                                          |             |
|                                |                              |                      |                |             |            |                                                          |             |
|                                |                              |                      |                |             |            |                                                          |             |
|                                |                              |                      |                |             |            |                                                          |             |
| 561                            |                              |                      |                |             |            |                                                          |             |

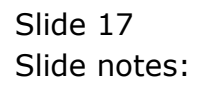

| E IES O       | Client v8.32 : My IES           | e de                         |                  |                  |             |           |               |                                                                            |               |
|---------------|---------------------------------|------------------------------|------------------|------------------|-------------|-----------|---------------|----------------------------------------------------------------------------|---------------|
| Help St       | uonik quk Hunctions Comme       | nos                          |                  |                  | "           | » T       |               | (4)                                                                        | Ø (X)         |
| D             | Nerw Julis 2 Postland           |                              |                  |                  |             |           |               |                                                                            |               |
|               |                                 | Recon                        | Bank P           | age Jour         | <u>nals</u> | ave       | D             | irect Journalis: -<br>Charge, no Tax<br>Charge, with Tax<br>Debtor Receipt | <u>Sut</u>    |
| ch            | arges to Post: -<br>Document. # | Pageno<br>Period<br>Assount: | 1<br>Har 2011 (p | 123)<br>Tax Type |             | llocation | Load Charges  | ę                                                                          | PosiCharges   |
|               | 1                               |                              | D. I             | 00               |             |           |               |                                                                            |               |
|               |                                 |                              |                  |                  |             |           |               |                                                                            |               |
| ا<br>پر<br>De | n Bre Sdd ma Ed Del             |                              |                  |                  |             |           | Load Deposits | •                                                                          | Post Deposits |
|               | Reference                       |                              | Ascust           |                  | AR Debtor   |           |               | Document                                                                   | ¢             |
|               |                                 |                              |                  | 0.00             |             |           |               |                                                                            |               |
| Sei           |                                 |                              |                  |                  |             |           |               |                                                                            | بر<br>م       |

Slide notes: On the Journal Page, there is another Help document on the subject.

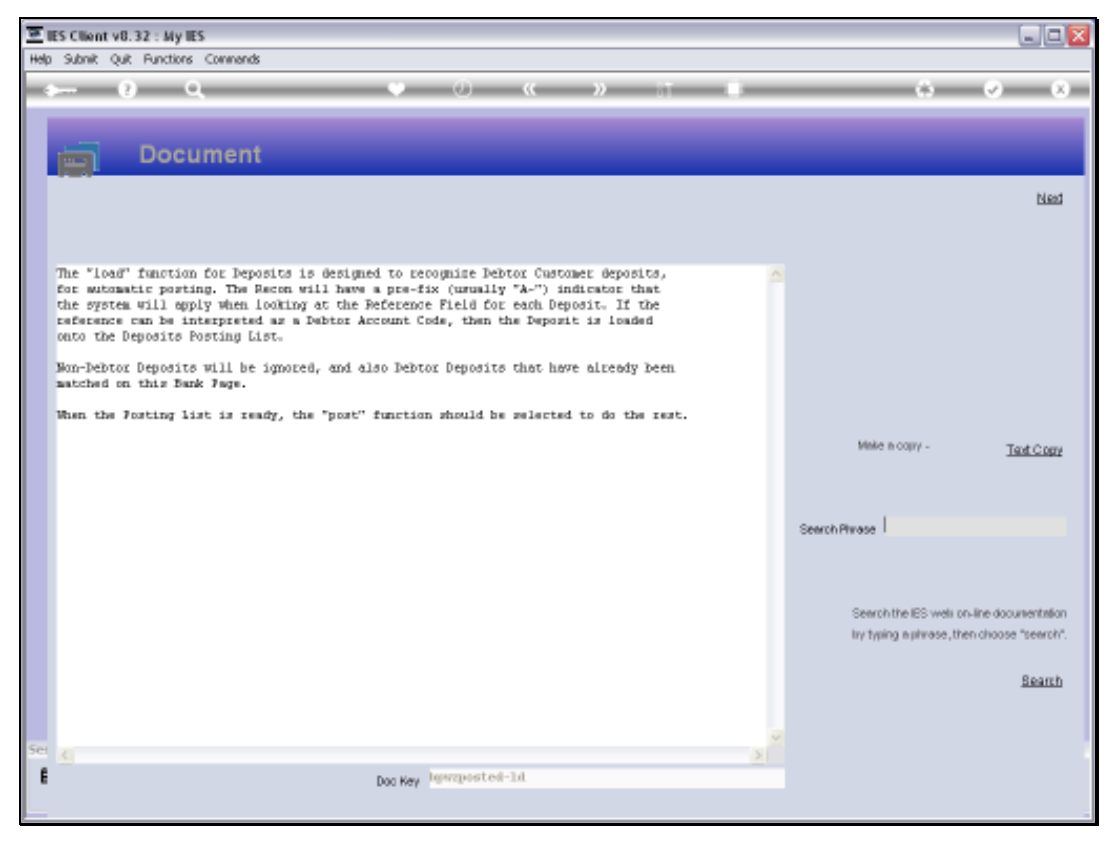

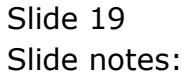

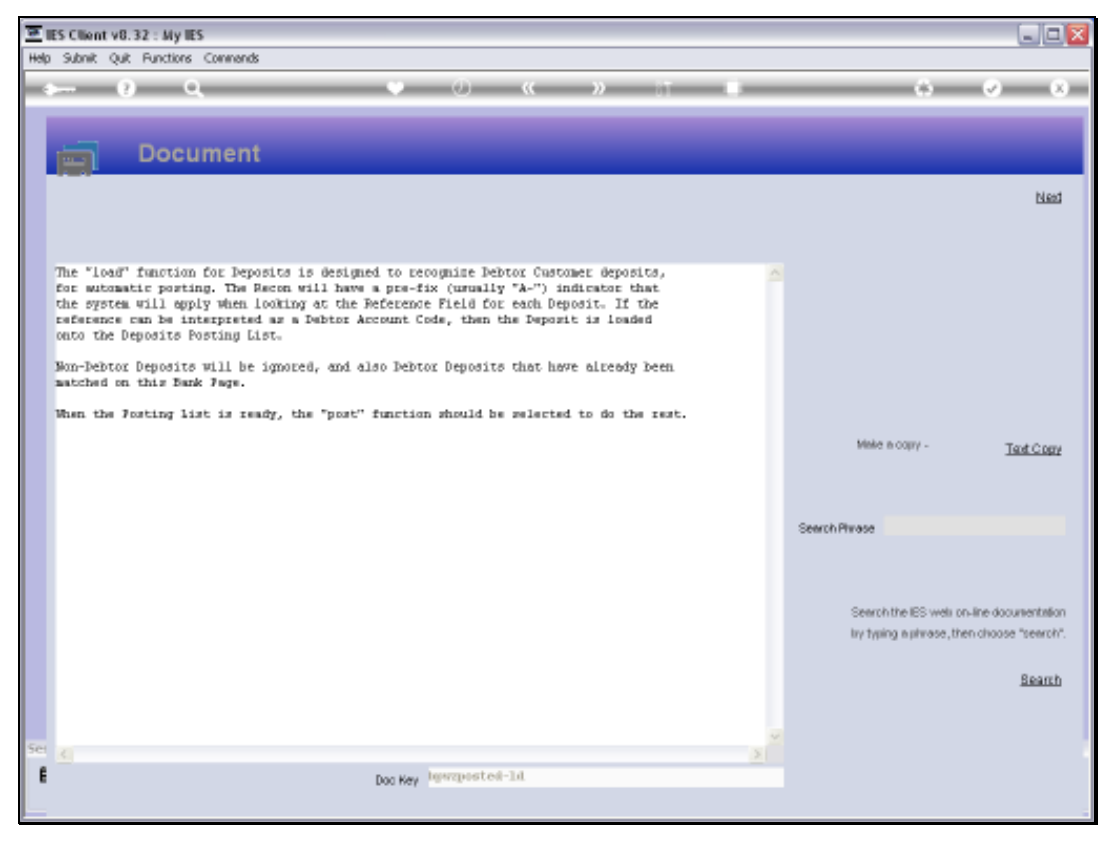

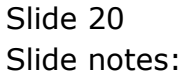

|                     | 9                                                          | • 0 «            | » it                  |               |                                                                                               | <ul> <li>Image: A second second s</li></ul> |
|---------------------|------------------------------------------------------------|------------------|-----------------------|---------------|-----------------------------------------------------------------------------------------------|----------------------------------------------------------------------------------------------------|
| 1 New July 2 Page   | ad                                                         |                  |                       |               |                                                                                               |                                                                                                    |
|                     | Ba<br>Recon 199                                            | ank Page Journal | <u>S</u><br>NOENT A/C | Dire          | ect Journalis: -<br><u>Charge, no Tar</u><br><u>Charge, with Tar</u><br><u>Debtor Receipt</u> |                                                                                                    |
| Charges to Pest: -  | Pageno 1<br>Pariod <sup>1</sup><br>Pariod <sup>15</sup> ar | 2011 (p 123)     |                       | Load Charges  | •                                                                                             | Post Char                                                                                                    |
| Document #          | Amount                                                     | Tax Type         | Allocation            |               |                                                                                               | Description                                                                                                    |
| 1                   |                                                            | D. D0            |                       |               |                                                                                               |                                                                                                    |
|                     |                                                            |                  |                       |               |                                                                                               |                                                                                                    |
|                     | a la l                                                     |                  |                       |               |                                                                                               |                                                                                                    |
| Deposits to Post: - |                                                            |                  |                       | Load Deposits | -                                                                                             | Post Depo                                                                                                    |
| Reference           | kaur                                                       | unt AR           | Debtor                |               | Document                                                                                      | t f                                                                                                    |
| 1                   |                                                            | D. D0            |                       |               |                                                                                               |                                                                                                    |
|                     |                                                            |                  |                       |               |                                                                                               |                                                                                                    |
|                     |                                                            |                  |                       |               |                                                                                               |                                                                                                    |
|                     |                                                            |                  |                       |               |                                                                                               |                                                                                                    |
|                     |                                                            |                  |                       |               |                                                                                               |                                                                                                    |
|                     |                                                            |                  |                       |               |                                                                                               |                                                                                                    |
| Sei                 |                                                            |                  |                       |               |                                                                                               |                                                                                                    |

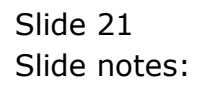

| EllES Client v8.32 : My IES   |          |               |                |          |           |                         |                                                          | 90            |
|-------------------------------|----------|---------------|----------------|----------|-----------|-------------------------|----------------------------------------------------------|---------------|
| rep subnik Quk Hunctions Conv | ienos    |               | - (D) - (      |          |           |                         |                                                          |               |
| ə- 0 u                        |          |               | 0 (            |          | » IT      |                         |                                                          | ×             |
| 1 New Jols 2 Posted           |          |               |                |          |           |                         |                                                          |               |
|                               | B        | ank Pag       | je Journa      | als      |           |                         | Direct Journals: -<br>Charge, no Tax<br>Charge, with Tax | <u>tuù</u>    |
|                               | Recon 10 | 000016 BANK:  | HSBC 668687666 | CURRENT  | a/c       |                         | Debtor Receipt                                           |               |
|                               | Ouvency  |               |                |          |           |                         |                                                          |               |
|                               | Pageno - | e 2011 (p 12? | 3)             |          |           |                         |                                                          |               |
| Charges to Post: -            | 10100    |               |                |          |           | Load Charge             | a 🍸                                                      | Post Charges  |
| Document #                    | Amount   |               | Так Туре       |          | llocation |                         |                                                          | Description 🔺 |
|                               |          |               |                |          |           |                         |                                                          |               |
| 4<br>Max Pre Sold Into Ed Dat |          |               |                |          |           | L nari Denosi           | Na                                                       | Post Denosits |
| Reference                     | As       | agunt         | A              | R Debtor |           | manufacture and provide | Docume                                                   | at #          |
| 1                             |          |               | D. D0          |          |           |                         |                                                          | _             |
|                               |          |               |                |          |           |                         |                                                          |               |
|                               |          |               |                |          |           |                         |                                                          |               |
|                               |          |               |                |          |           |                         |                                                          |               |
|                               |          |               |                |          |           |                         |                                                          |               |
|                               |          |               |                |          |           |                         |                                                          |               |
|                               |          |               |                |          |           |                         |                                                          |               |
|                               |          |               |                |          |           |                         |                                                          | ×.            |
| · · ·                         |          |               |                |          |           |                         |                                                          | ,             |

Slide notes: All we do is to choose 'Load Deposits'.

| Q Q                     |                      |              | Ð           |             | » i       |             |             | 6                                                                     | ~           |
|-------------------------|----------------------|--------------|-------------|-------------|-----------|-------------|-------------|-----------------------------------------------------------------------|-------------|
| 1 Nerw Artis 2 Posted   |                      |              |             |             |           |             |             |                                                                       |             |
|                         | В                    | ank Pa       | ge Jour     | nals        |           |             | D           | irect Journals: -<br><u>Charga, no Tax</u><br><u>Charga, with Tax</u> | 2           |
|                         | Recon 10<br>Currency | 000016 BANK: | HSBC 668687 | 666 CUBRENT | a/c       |             |             | Debtor Receipt                                                        |             |
| Charges to Post: .      | Period Ka            | 2011 (p 12   | (3)         |             |           | Los         | ud Chierges | •                                                                     | Post Charg  |
| Document #              | Assunt               |              | Tax Type    | Å           | lignation |             |             |                                                                       | Description |
| 1                       |                      | D.D0         |             |             |           |             |             |                                                                       |             |
|                         |                      |              |             |             |           |             |             |                                                                       |             |
| 1                       |                      |              |             |             |           |             |             |                                                                       |             |
| Bes Dre Sold Ins Ed Del |                      |              |             |             |           |             |             |                                                                       |             |
| Damasity to Post        |                      |              |             |             |           | Log         | d Deposits  |                                                                       | Post Depos  |
| Reference               | An                   | ount         |             | AR Debtor   |           |             |             | Document                                                              |             |
| 1 A-03076               |                      |              | 155.56      | 03076 820   | DEER DOU  | WTY .       |             | 377                                                                   | -           |
| 2 A-07306               |                      |              | 2,565.00    | 07306 Tun   | blewood   |             |             | 378                                                                   |             |
| 3 A-02203               |                      |              | 1,115.00    | 02203 GRA   | SSLANDS P | URFIC REHDO | 13          | 379                                                                   |             |
|                         |                      |              |             |             |           |             |             |                                                                       |             |
|                         |                      |              |             |             |           |             |             |                                                                       |             |
|                         |                      |              |             |             |           |             |             |                                                                       |             |
|                         |                      |              |             |             |           |             |             |                                                                       |             |
|                         |                      |              |             |             |           |             |             |                                                                       |             |
|                         |                      |              |             |             |           |             |             |                                                                       |             |

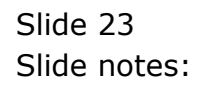

| IES Client v8.32 : M   | y IIES       |               |               |             |           |             |            |                                                                 |               |
|------------------------|--------------|---------------|---------------|-------------|-----------|-------------|------------|-----------------------------------------------------------------|---------------|
| elp Subnik Quik Functi | ons Commands |               |               |             |           |             |            |                                                                 |               |
| 4 ()                   | ۹.           | · · ·         | 0             | ~~          | » :       | _           | _          | 0                                                               | (*) (X        |
| 1 New July 2 Past      | ted          |               |               |             |           |             |            |                                                                 |               |
|                        |              | Bank Pa       | age Jour      | nals        |           |             | D          | irect Journalis: -<br><u>Charps, no Tax</u><br>Charps, with Tax | <u>Suit</u>   |
|                        | Recon        | 1000016 BANK  | L HSBC 668687 | 666 CURRENT | a/c       |             |            | Debtor Receipt                                                  |               |
|                        | Currency     |               |               |             |           |             |            |                                                                 |               |
|                        | Pagano       | 1             |               |             |           |             |            | -                                                               |               |
| Character Bank         | Period       | R85 5011 (0 1 | 123)          |             |           | L na        | d Charaes  |                                                                 | Post Charapa  |
| Dormant #              | Anount       |               | Tax Type      | ,           | ligration |             |            |                                                                 | Description * |
| 1                      |              | D. D.         | ]             |             |           |             |            |                                                                 | _             |
|                        |              |               |               |             |           |             |            |                                                                 | لع .          |
| Jac Dre Sdd Inc 1      | tel tel      |               |               |             |           |             |            |                                                                 |               |
| Deposits to Post; -    |              |               |               |             |           | Log         | d Deposits | - <b>-</b>                                                      | Post Deposits |
| Reference              |              | Assount       |               | AR Debtor   |           |             |            | Document                                                        | f 🔺           |
| 1 A-03076              |              |               | 155.56        | 03076 88    | DEER DOUR | 177         |            | 377                                                             |               |
| 2 A-07306              |              |               | 2,566.00      | 07306 Tu    | iblewood  | -           |            | 378                                                             |               |
| 3 A-02203              |              |               | 1,115.00      | 02203 66    | COLANDS N | OPTIC STHOO | 10         | 379                                                             |               |
|                        |              |               |               |             |           |             |            |                                                                 |               |
|                        |              |               |               |             |           |             |            |                                                                 |               |
|                        |              |               |               |             |           |             |            |                                                                 |               |
|                        |              |               |               |             |           |             |            |                                                                 |               |
| H                      |              |               |               |             |           |             |            |                                                                 | *             |
| £ .                    |              |               |               |             |           |             |            |                                                                 | 1             |
|                        |              |               |               |             |           |             |            |                                                                 |               |

Slide notes: If there are any Deposits that should not be posted now, we can delete them from the loaded list.

| ) Subnik Quik Functions Com                                                                                                    | mends            |              |                                |                                                                                  |                              |                                    |                        |
|----------------------------------------------------------------------------------------------------|------------------|--------------|--------------------------------|----------------------------------------------------------------------------------|------------------------------|------------------------------------|------------------------|
| - 0 Q                                                                                                    |                  |              | Ð                              | « » IT                                                                           |                              | (6)                                | <i></i>                |
| _                                                                                                    |                  |              |                                |                                                                                  |                              |                                    |                        |
| 1 New Ints 2 Posted                                                                                                    |                  |              |                                |                                                                                  |                              |                                    |                        |
|                                                                                                    |                  |              |                                |                                                                                  |                              |                                    |                        |
|                                                                                                    |                  | Bank Pa      | age Jour                       | nals                                                                             | Dii                          | rect Journals: -                   |                        |
|                                                                                                    |                  |              |                                |                                                                                  |                              | Charge, no Tax<br>Charge, with Tax | 90                     |
|                                                                                                    | Recon            | 10000016 Bax | K: HSBC 668687                 | 666 CURRENT 3/C                                                                  |                              | Debtor Receipt                     |                        |
|                                                                                                    | Ouvency          |              |                                |                                                                                  |                              |                                    |                        |
|                                                                                                    | Pageno<br>Period | Har 2011 (p  | 123)                           |                                                                                  |                              |                                    |                        |
| Charges to Post: -                                                                                                    |                  |              |                                |                                                                                  | Load Charges                 | - <b>T</b>                         | Post Charge            |
| Document #                                                                                                    | Assount          |              | Так Туре                       | Allocation                                                                       |                              |                                    | Description            |
|                                                                                                    |                  |              |                                |                                                                                  |                              |                                    |                        |
|                                                                                                    |                  |              |                                |                                                                                  |                              |                                    |                        |
| 1                                                                                                    |                  |              |                                |                                                                                  |                              |                                    |                        |
| 1                                                                                                    |                  |              |                                |                                                                                  |                              | •                                  | ×                      |
| a<br>Deposits to Post: -                                                                                                    |                  |              |                                |                                                                                  | Load Deposits                | Ŷ                                  |                        |
| 4<br>Deposits to Post; -<br>Pattscance                                                                                                    |                  | Asount       |                                | AR Debtor                                                                        | Load Deposits                | Document                           | Post Deposit           |
| Deposits to Post: -     Reference     1 A-03076                                                                                                    |                  | Amount       | 135.56                         | AR Debtor<br>G3076 RED DEER COUNTY                                               | Load Deposite                | Document<br>277                    | Post Deposit           |
| Deposits to Post; -     Defesence     1 A-03076     2 A-07306     The Control of Control of Co |                  | Aaount       | 155.56<br>2,566.00             | AR Debtor<br>03076 RED DEER COUNTY<br>07305 Tumblewood                           | Load Deposits                | Document<br>377<br>378             | .≥<br>PostDeposit<br>f |
| Deposits to Post: -     Reference     A-03076     A-0300     A-03203                                                                                                    |                  | Aasunt       | 155,56<br>2,566,00<br>1,115,00 | AR Debtor<br>G3076 RED DEER COUNTY<br>G73D6 Tumblewrod<br>G2203 GRASSLAMD5 PUBL2 | Load Darosita<br>10 SCHOOLS  | Doctament<br>377<br>378<br>379     | PostDerosii            |
| Deposits to Post: -<br>Reference<br>1 A-03076<br>2 A-07306<br>3 A-02203                                                                                                    |                  | Aaount       | 155.56<br>2,566.00<br>1,115.00 | AR Debtor<br>G3076 RED DEER COUNTY<br>G73D6 Tumblewrod<br>G2203 GRASSLAMDS PUBL3 | Load Darosita<br>10 schools  | Doctament<br>377<br>378<br>379     | Post Demosit           |
| Deposits to Post: -     Reference     A-03076     A-0306     A-02203                                                                                                    |                  | Asount       | 155.56<br>2,566.00<br>1,115.00 | AR Debtor<br>G3076 RED DEER COUNTY<br>G7306 Tumblewood<br>G2203 GRASSLAMDS PUBLS | Load Darosita<br>10 sentouls | Doctument<br>377<br>378<br>379     | )<br>Post Deposit<br>e |
| Deposits to Post; -     Reference     A-03076     A-03076     A-02203                                                                                                    |                  | Asount       | 155.56<br>2,566.00<br>1,115.00 | AR Debtor<br>03076 FED DEER COUNTY<br>07306 Tumblerood<br>02203 GRASSLAMDS FUEL3 | Load Deposita<br>IC SCHOOLS  | Doctument:<br>377<br>378<br>379    | )<br>Post Deposi<br>e  |
| 4<br>Deposits to Post; -<br>Deference<br>1 A-03076<br>2 A-07306<br>3 A-02203                                                                                                    |                  | Asount       | 155,56<br>2,566,00<br>1,115.00 | AR Debtor<br>03076 FED DEER COUNTY<br>07306 Tumblewood<br>02203 GRASSLANDS FUEL  | Load Deposita<br>IC SCHOOLS  | Doctument:<br>377<br>378<br>379    | )<br>PostDeposit<br>€  |

Slide notes: And then we choose 'Post Deposits'.

| I New Arts 2Posted  Bank Page Journals  Direct Journals:  Charge to Pest:  Dependent # Ano  Performance  Performance Performance Performance Per    | Bank Page Journals       Direct Journals: -       Charas. with Lie         Becon       10000115       Bank Page Journals       Charas. with Lie         Recon       10000115       Bank: MSRC 660601565       CHORENT A/C       Dattor Fraction         Ourrony       1       Dattor Fraction       Post Charas.       Post Charas.         Pageno       1       1       Dattor Fraction       Post Charas.         Autor       Progress       Post Charas.       Post Charas.       Post Charas.         Progress       Post Transactions       -piesse well       #       #         Post Transactions       -piesse well       #       #       #         2,566.00       07305 Trablerrood       376       376                                                                                                    | 1 New Jata 2 Postad | Bank Page Journals                             | Direct Journals: -<br>Charge, no Tao<br>Charge, with Tao                |               |
|----------------------------------------------------------------------------------------------------|----------------------------------------------------------------------------------------------------|---------------------|------------------------------------------------|-------------------------------------------------------------------------|---------------|
| I New Jets     2Ponted      Bank Page Journals     Direct Journals:     Charge to Journals:     Charges to Peet:     Decoment #     Auer      Pregress     Pregress     P        | Bank Page Journals  Bank Page Journals  Chama.vol Tai  Chama.vol Tai  Perior  Perior Perior  Perior Perior Peri                                                                                                    | 1 New Jots 2 Paulad | Bank Page Journals                             | Direct Journals: -<br>Charas, no Tae<br>Charas, with Tae                |               |
| L New Jris 2Posted  Bank Page Journals  Birect Journals  Charge. no Tax  Charge. Journals  Beoon  Period  Beoon  Period  Beoon  Period  Beoon  Period  Period Period  Period  Period  Period  Period  Period Period Peri   | Bank Page Journals Direct Journals: .<br>Charas.no Tax Out<br>Charas.with Tax<br>Charas.with Tax<br>Post Charas.<br>Post Charas.<br>Post Charas.<br>Post Charas.<br>Post Charas.<br>Charas.with Tax<br>Post Charas.<br>Post Charas.<br>Post Charas.<br>Charas.<br>Post Charas.<br>Post Char | 1 New Jose 2 Pasted | Bank Page Journals                             | Direct Journals: -<br>Charas, no Tar<br>Charas, with Tar                | عد            |
| Bank Page Journals  Birect Journals  Chang. on Tax  Chang. on Tax    | Bank Page Journals<br>Charas no Tis<br>Charas with Tis<br>Recon<br>Period Name 2011 (pr 123)<br>Proof Transactions<br>- piece View of Character<br>Post Character<br>Post Char                     |                     | Bank Page Journals                             | Direct Journalis: -<br><u>Charge, no Tar</u><br><u>Charge, with Tar</u> | <u>0</u> 4    |
| Peopositis to Post: - Depositis to Post: - Depositi   | Boom     10000016 Bask: HSBC 660607665 CHORENT A/C     Datter Reself       Ourrency     1     1       Period     1     1       Amor     Pregress     Description       Foot Transactions     -piesse well     0       -piesse well     377       2,565.00     07306 Tumblewrood     376                                                                                                    |                     | Becon 10000016 BREE HERC 660607666 CHEVENT A/C |                                                                         |               |
| Charges to Pest: -<br>Deposits to Post: -<br>Deposits to Post: -<br>Deposits to Post: -<br>Deposits to Post: -<br>Deposits to Post: -                                                                                                    | Ourrency<br>Pageno 1<br>Period Mar 2011 (p 123)<br>Load Chances Position a<br>B66%<br>Post Transactions<br>-piesse well<br>2,566.00 07306 Tumblewood 376                                                                                                    |                     | 1 December 1                                   | Debtor Receipt                                                          |               |
| Period har 2011 (p 123) Charges to Pest - Document # And Pregress Pot Transactions - prease wel                                                                                                    | Period for 2011 (p 123)<br>Period for 2011 (p 123)<br>Amor Pregress Experiment Experiment For Transactions<br>- piesse well For Transactions<br>- piesse well For Transactions<br>- piesse Well For Transactions<br>- piesse Well For Tran                                                                                                    |                     | Ourrency                                       |                                                                         |               |
| Charges to Pest - Load Charges - Pregress E Descrit<br>1  Deposits to Post Deposits to Post Post Transactions                                                                                                    | Anor Pregress Post Change Bost Change Description Description Post Description Post Descrip                                                                                                    |                     | Pageno 1<br>Basing Mar 2011 (p. 123)           |                                                                         |               |
| Deposits to Post: -<br>Patersance Deposits to Post: - Patersance Deposits to Post: - Defosits to Post: - Def | Anor Pregress Description -<br>B65% Post Transactions -please well Post Description Post Description Post Desc                                                                                                    | Charges to Pest: -  |                                                | Loart Charnes                                                           | Post Charge   |
| Port Transactions     Jepositis to Post; -     Patiensacte     Depositis to Post; -     Decumpt. #                                                                                                    | Post Transactions<br>- please well         66%           Post Deposit         Post Deposit           Document ≠         377           2,566, D0         07306 Tumblewood         376                                                                                                    | Document #          | And T Progress                                 | ×                                                                       | Description   |
| Pot Transactions<br>- picess with<br>Deposits to Post: -<br>Patherance                                                                                                    | Post Transactions<br>- please well         Document €           2,566.00         07306 Tumblewrood         376                                                                                                    | 1                   |                                                | 8854                                                                    |               |
| Port Transactions<br>- stesso well                                                                                                    | Post Transactions<br>- piesse will<br>Post Decument #<br>2,566.00 07306 Tumblewood 376                                                                                                    |                     |                                                | 00-4                                                                    |               |
| Port Transactions<br>-picese with<br>Deposits to Post: -<br>Patherance                                                                                                    | Post Transactions<br>- piesse weit  Post Decrement #  2,566.00 07306 Tumblewood 3776                                                                                                    |                     |                                                |                                                                         |               |
| Post interactions     pieces wind      Deposits to Post: -     Post: -     Post: -     Document: #                                                                                                    | 2,566.00 07306 Tumblewrood 376                                                                                                    |                     | Dark Transactions                              |                                                                         |               |
| Deposits to Post: -     Decement:      Decement:                                                                                                    | Post Deposit     Document €     377 2,566.00 07306 Tumblewrood 376                                                                                                    |                     | - piease whit                                  |                                                                         |               |
| Depasits to Post: -<br>Paterance Document. #                                                                                                    | PostDeposit     Document €     377 2,566.00 07306 Tumblewrood 3776                                                                                                    | 1                   |                                                |                                                                         |               |
| Deposits to Post: -<br>Paterance Document #                                                                                                    | 2,566.00 07306 Tumblewrood 376                                                                                                    | <u> </u>            |                                                |                                                                         |               |
| Deposits to Post: - E                                                                                                    |                                                                                                    |                     |                                                |                                                                         | Read Research |
| Reference Document #                                                                                                    | 2,566.00 07306 Tumblewrood 376                                                                                                    | Deposits to Post: - |                                                |                                                                         | Post Depoisit |
|                                                                                                    | 2,566.00 07306 Tumblewood 376                                                                                                    | Reference           |                                                | Docume                                                                  | nt 🖡          |
| 1 A-03076 377                                                                                                    | 2,566.00 07306 Tumblewood 378                                                                                                    | 1 A-03076           |                                                | 377                                                                     |               |
| 2 A-07306 2,566.00 07306 Tumblewood 376                                                                                                    |                                                                                                    | 2 A-073D6           | 2,566.00 07306 Tumblewood                      | 378                                                                     |               |
| 3 A-02203 1,115.00 02203 GRASSLANDS PUBLIC SCHOOLS 379                                                                                                    | 1,115.00 02203 GRASSLANDS FUBLIC SCHOOLS 379                                                                                                    | 3 A-02203           | 1,115.00 02203 GRASSLANDS PUBLIC SC            | CHD0L3 379                                                              |               |
|                                                                                                    |                                                                                                    |                     |                                                |                                                                         |               |
|                                                                                                    |                                                                                                    |                     |                                                |                                                                         |               |
|                                                                                                    |                                                                                                    |                     |                                                |                                                                         |               |
|                                                                                                    |                                                                                                    |                     |                                                |                                                                         |               |
|                                                                                                    |                                                                                                    |                     |                                                |                                                                         |               |
|                                                                                                    |                                                                                                    |                     |                                                |                                                                         |               |
|                                                                                                    |                                                                                                    |                     |                                                |                                                                         | -             |
|                                                                                                    |                                                                                                    | <u> </u>            |                                                |                                                                         | ,             |

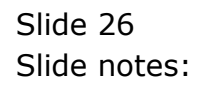

|            | 2 Q           |          |                | ()                                    | Ð            |                 | » it          | _                     |                                                                  | +          |           |
|------------|---------------|----------|----------------|---------------------------------------|--------------|-----------------|---------------|-----------------------|------------------------------------------------------------------|------------|-----------|
| 1 Nerw     | Ints 2Posted  |          |                |                                       |              |                 |               |                       |                                                                  |            |           |
|            |               | Bank Pa  |                |                                       | age Journals |                 |               |                       | Direct Journalis: -<br><u>Charps, no Tas</u><br>Charps, with Tas |            | 1         |
| Recon 1000 |               |          | 10000016       | ID16 BANK: HSBC 660607666 CURRENT A/C |              |                 |               |                       | Debtor Receipt                                                   |            |           |
|            |               | Ourrency |                |                                       |              |                 |               |                       |                                                                  |            |           |
|            |               | Pageno   | 1.<br>Hag 2011 | (p. 123)                              |              |                 |               |                       |                                                                  |            |           |
| Charg      | es to Pest: . | Penoo    |                | di mod                                |              |                 |               | Load Charges          | , T                                                              |            | Post Char |
|            | Document #    | Assount  |                |                                       | Так Туре     | A               | location      |                       |                                                                  | De         | acription |
| 1          |               |          |                | D.D0                                  | (mm)         |                 | <b>1</b>      |                       |                                                                  |            |           |
|            |               |          |                |                                       | IES Client   |                 |               |                       |                                                                  |            |           |
|            |               |          |                |                                       | AUTO MA      | TCH has perform | ed 3 metches. |                       |                                                                  |            |           |
|            |               |          |                |                                       |              |                 |               |                       |                                                                  |            |           |
| _          |               |          |                |                                       |              | OK              |               |                       |                                                                  |            |           |
| -          |               |          |                |                                       |              |                 |               |                       |                                                                  |            |           |
|            | in the Denset |          |                |                                       |              |                 |               | Logi Doosik           | . 🔵                                                              |            | Post Dana |
| Depos      | Reference     |          | Amount         |                                       |              | AR Debtor       |               | Land a setting of the |                                                                  | inconent e | Linteripe |
| 1          | A-03076       |          |                |                                       | 155.56       | 03076 820       | DEER COUNTY   |                       | -                                                                | 377        |           |
| z          | A-07306       |          |                | 2                                     | ,566.00      | 07306 Tun       | blewood       |                       |                                                                  | 378        |           |
| з          | A-02203       |          |                | 1                                     | ,115.00      | 02203 GRA       | SSLANDS PUBLI | IC SCHOOLS            |                                                                  | 379        |           |
|            |               |          |                |                                       |              |                 |               |                       |                                                                  |            |           |
|            |               |          |                |                                       |              |                 |               |                       |                                                                  |            |           |
|            |               |          |                |                                       |              |                 |               |                       |                                                                  |            |           |
|            |               |          |                |                                       |              |                 |               |                       |                                                                  |            |           |
|            |               |          |                |                                       |              |                 |               |                       |                                                                  |            |           |

Slide notes: The system will post and match the entries automatically.

|                                         |                                    | • 0                 | "             | >> IT      |                |                                                                        |                               |
|-----------------------------------------|------------------------------------|---------------------|---------------|------------|----------------|------------------------------------------------------------------------|-------------------------------|
| 1 New Joint 2 Posted                    |                                    |                     |               |            |                |                                                                        |                               |
|                                         | Ba                                 | ink Page Jo         | urnals        |            |                | Direct Journals: -<br><u>Charge, no Tax</u><br><u>Charge, with Tax</u> |                               |
|                                         | Recon 1000<br>Currency<br>Pageno 1 | ODIE BANK: HSBC 668 | 1687666 CUBBI | ENT A/C    |                | Dabtor Receipt                                                         |                               |
| Charges to Past: -                      | Period Page                        | 2011 (0 123)        |               |            | Load Charge    | a 🥊                                                                    | Post Cha                      |
| Document #                              | Assount                            | Tax T               | ура           | Allocation |                |                                                                        | Description                   |
| 1                                       |                                    | D.D0                |               |            |                |                                                                        |                               |
|                                         |                                    |                     |               |            |                |                                                                        |                               |
|                                         |                                    |                     |               |            |                |                                                                        |                               |
|                                         |                                    |                     |               |            | i parl Dapasei |                                                                        | Bost Dans                     |
| Deposits to Post: -     Beforence       | Авот                               | nt                  | AP. Debt      | 50 E       | Load Deposi    | ta Poctuani                                                            | PostDeps                      |
| Deposits to Post; -     Reference     1 | Amor                               | nt<br>D.OX          | AR Debt       | 202        | Load Deposi    | ba Poctuaan                                                            | PostDeps<br>nt #              |
| Deposits to Post: -     Reference     1 | Ашат                               | ant.<br>D. Di       | AP. Debt      | 58 E       | Load Deposi    | ba Pocraase                                                            | PosiDeps<br>nt f              |
| Deposits to Post: -     Reference     1 | Amor                               | nt 0.00             | AD. Debt      | 50E        | Load Deposi    | ta Pocuas                                                              | PosiDeps<br>nt f              |
| Deposits to Post: -     Reference     1 | Amor                               | nt.<br>D. Di        | AR. Debt      | tar.       | Load Deposi    | ba Pocuae                                                              | j<br><u>PosiDep</u> o<br>nt ∉ |
| Deposits to Post: -     Reference     1 | Amor                               | ant<br>D. Di        | AP. Debt      | 2015       | Load Deposi    | ba Pocuae                                                              | j<br>PosiDego<br>nt ∉         |
| Deposits to Post: -     Reference     1 | Amor                               | ant<br>D. Di        | AR Debt       | 2015       | Load Deposi    | ba Pocuae                                                              | PosiDepo<br>nt f              |
| Deposits to Post: -     Reference     1 | Amor                               | ant:<br>D. Di       | AP. Debt      | 2015       | Load Deposi    | ba Pocuae                                                              | PosiDepo<br>nt f              |

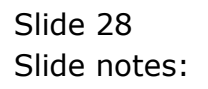

| Eles Client v8.32 : My IES        |          |                   |                                          |            |
|-----------------------------------|----------|-------------------|------------------------------------------|------------|
| Help Subnik Quik Functions Comman | 05       |                   |                                          |            |
| 4 () Q                            |          |                   | » IT 🔹                                   | <br>(v) () |
| 1 New July 2Posted                | _        |                   | _                                        |            |
| Posted Charges: -                 |          |                   |                                          |            |
| >>> Charges Key Am                | ount.    | Tax Type          | Allocation                               | *          |
| 1 15806653653                     | 209.00   | 15 Non-Capital    | Y010101000000015 BARK CHARGES            |            |
| 2 1580665365G                     | 1,127.00 | D Mo Tax Record   | 10101040 MEDICAL EXPENSES : ACCOUNTS     |            |
| 3 1580665365D                     | 324.00   | 15 Won-Capital    | 10201015 UTILITIES                       |            |
| 4 1580665365A                     | \$56.72  | D Mo Tax Record   | P432301006 SUBSCRIPTIONS : DEFT 102      |            |
| 5 1580665364E                     | 1,352.25 | 15 Non-Capital    | 10101022 TELEPHONE TELEX & FOSTAGE : ACC |            |
| 6 1580665364F                     | 1,130.77 | D No Tax Record   | 5800-6-0000 INSURANCE FREMIUNS           |            |
| 7 15806653640                     | 56.48    | D No Tax Record   | 5800-6-0000 INSURANCE FREMIUNS           |            |
| 8 1580665363A                     | 25.73    | D No Tax Record   | 5800-6-0000 INSURANCE FREMIUNS           |            |
| Jex Pre Sold Inc. Do Dot          |          |                   |                                          | -          |
| have beposits -                   | ount.    | Allocation        |                                          |            |
| 1 15005714518                     | 155.56   | DIDIG RED DEER CI | ana y                                    | -          |
| 2 15806714510                     | 2,566,00 | 07306 Tunblewood  |                                          | _          |
| 3 1580671451A                     | 1.115.00 | 02203 ERASSLANDS  | FUBLIC SCHOOLS                           |            |
|                                   | -,       |                   |                                          |            |
|                                   |          |                   |                                          |            |
|                                   |          |                   |                                          |            |
|                                   |          |                   |                                          |            |
|                                   |          |                   |                                          |            |
|                                   |          |                   |                                          |            |
|                                   |          |                   |                                          |            |
|                                   |          |                   |                                          |            |
| e                                 |          |                   |                                          | -          |
| £                                 |          |                   |                                          | _          |
|                                   |          |                   |                                          |            |
|                                   |          |                   |                                          |            |

Slide notes: Auto-posted Deposits will be listed at 'Posted Deposits' and can be drilled.

| 1    | ES CIK  | ent v8.32 : My IES       |        |          |                     |                                |              |     |     |
|------|---------|--------------------------|--------|----------|---------------------|--------------------------------|--------------|-----|-----|
| Help | i Subri | ik Quik Functions Com    | nmands |          |                     |                                |              |     |     |
|      | -       | e q                      |        |          | . (U                | >> it 🔹                        |              |     | (X) |
|      | 1 New   | ants 2Posted             |        |          |                     |                                |              |     |     |
|      | Poste   | ed Charges: -            |        |          |                     |                                |              |     |     |
|      |         | 555 tharger key          | ABOUNT | 303.00   | Tax Type            | Allocation Maintenance         |              | -   | -   |
| 1    | 1       | 1000053050               |        | 209.00   | 15 Non-Capital      | 101010100000015 HARK CHARLES   |              |     | -   |
|      | 4       | 10000033000              |        | 1,127.00 | D MG THE PREDIC     | 10101040 HEDICKL EXPENSES : A  | ACCOUNTS     |     |     |
|      |         | 10000033000              |        | 324.00   | D No. Tex Departure | 10201015 011LILLS              | FFT 103      |     |     |
|      | 1       | 15000533054              |        | 300.72   | D he the success    | P432301000 SUBSCRIPTIONS : D   | LVT 102      |     |     |
|      | -       | 15000533041              |        | 1,354.45 | 15 Hon-Capital      | 10101022 LEALFRONE LEALS & FO  | DITAGE : ALL |     |     |
|      | -       | 10000033048              |        | 1,130.77 | D No Tax Record     | SOU-6-COOD INSURANCE PREMIUS   |              |     |     |
|      |         | 10000033040              |        | 25.40    | D 30 The Record     | SHOULS-GOOD INSURANCE PRINTING | 10<br>11     |     |     |
|      | Poste   | ed Deposits: -           |        |          |                     |                                |              |     | -   |
|      |         | >>> Deposit Key          | Asount |          | Allocation          |                                | 1            |     |     |
|      | 1       | 1580671451K              |        | 155.56   | DID76 RED DEER CO   | SIMTY                          | 1            | l l |     |
|      | z       | 15806714510              |        | 2,566.00 | 07305 Tumblewood    |                                | 1            |     |     |
|      | 3       | 1580671451A              |        | 1,115.00 | 02203 GRASSLANDS    | FUBLIC SCHOOLS                 |              |     |     |
|      |         |                          |        |          |                     |                                |              |     |     |
|      |         |                          |        |          |                     |                                |              |     |     |
|      |         |                          |        |          |                     |                                |              |     |     |
|      |         |                          |        |          |                     |                                |              |     |     |
|      |         |                          |        |          |                     |                                |              |     |     |
|      |         |                          |        |          |                     |                                | 4            |     |     |
|      |         |                          |        |          |                     |                                |              |     |     |
| 5.01 |         |                          |        |          |                     |                                | 4            |     |     |
| 561  |         | - Locally directions     |        |          |                     |                                | 1            |     | •   |
| E    | 3601    | Pre   500   Do   Er   Do |        |          |                     |                                |              |     |     |
|      |         |                          |        |          |                     |                                |              |     |     |
|      |         |                          |        |          |                     |                                |              |     |     |

Slide notes: So that is how the Recon Journal wizard can process and match Customer Deposits for us automatically.